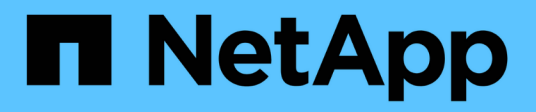

# Autenticação multifator (MFA)

SnapCenter Software 6.0

NetApp December 19, 2024

This PDF was generated from https://docs.netapp.com/ptbr/snapcenter/install/enable\_multifactor\_authentication.html on December 19, 2024. Always check docs.netapp.com for the latest.

# Índice

| Autenticação multifator (MFA)                                                | . 1 |
|------------------------------------------------------------------------------|-----|
| Gerenciamento da autenticação multifator (MFA)                               | . 1 |
| Gerencie a autenticação multifator (MFA) usando API REST, PowerShell e SCCLI | . 4 |
| Configurar MFA no servidor SnapCenter usando PowerShell, SCCLI e API REST    | . 8 |

# Autenticação multifator (MFA)

# Gerenciamento da autenticação multifator (MFA)

Você pode gerenciar a funcionalidade de autenticação multifator (MFA) no servidor do Serviço de Federação do ative Directory (AD FS) e no servidor SnapCenter.

## Habilitar a autenticação multifator (MFA)

Você pode habilitar a funcionalidade MFA para o servidor SnapCenter usando comandos do PowerShell.

## Sobre esta tarefa

- O SnapCenter suporta logins baseados em SSO quando outros aplicativos são configurados no mesmo AD FS. Em certas configurações do AD FS, o SnapCenter pode exigir autenticação de usuário por motivos de segurança, dependendo da persistência da sessão do AD FS.
- As informações sobre os parâmetros que podem ser usados com o cmdlet e suas descrições podem ser obtidas executando `Get-Help command\_name`o . Alternativamente, você também pode "Guia de referência de cmdlet do software SnapCenter"ver .

## Antes de começar

- O Serviço de Federação do ative Directory do Windows (AD FS) deve estar ativo e em execução no respetivo domínio.
- Você deve ter um serviço de autenticação multifator compatível com AD FS, como Azure MFA, Cisco Duo, etc.
- O carimbo de data/hora do servidor SnapCenter e AD FS deve ser o mesmo, independentemente do fuso horário.
- Procure e configure o certificado de CA autorizado para o servidor SnapCenter.

O certificado CA é obrigatório pelos seguintes motivos:

- Garante que as comunicações ADFS-F5 não quebrem porque os certificados autoassinados são exclusivos no nível do nó.
- Garante que durante a atualização, reparo ou recuperação de desastres (DR) em uma configuração autônoma ou de alta disponibilidade, o certificado autoassinado não seja recriado, evitando assim a reconfiguração do MFA.
- Garante resoluções IP-FQDN.

Para obter informações sobre o certificado CA, "Gerar arquivo CSR do certificado CA" consulte .

## Passos

- 1. Conete-se ao host dos Serviços de Federação do ative Directory (AD FS).
- 2. Faça download do arquivo de metadados de federação do AD FS de "https://<host FQDN>/FederationMetadata/2007-06/FederationMetadata.xml".
- 3. Copie o arquivo baixado para o servidor SnapCenter para ativar o recurso MFA.
- 4. Faça login no servidor SnapCenter como o usuário Administrador do SnapCenter através do PowerShell.
- 5. Usando a sessão do PowerShell, gere o arquivo de metadados do SnapCenter MFA usando o cmdlet *New-SmMultifactorAuthenticationMetadata -PATH*.

O parâmetro PATH especifica o caminho para salvar o arquivo de metadados MFA no host do servidor SnapCenter.

- 6. Copie o arquivo gerado para o host do AD FS para configurar o SnapCenter como a entidade cliente.
- 7. Habilite o MFA para servidor SnapCenter usando Set-SmMultiFactorAuthentication o cmdlet.
- 8. (Opcional) Verifique o status e as configurações do MFA usando Get-SmMultiFactorAuthentication o cmdlet.
- 9. Vá para o console de gerenciamento da Microsoft (MMC) e execute as seguintes etapas:
  - a. Clique em File > Add/Remove Snapin.
  - b. Na janela Adicionar ou remover snap-ins, selecione certificados e clique em Adicionar.
  - c. Na janela de snap-in certificados, selecione a opção conta de computador e clique em concluir.
  - d. Clique em raiz da consola > certificados computador local > Pessoal > certificados.
  - e. Clique com o botão direito do rato no certificado CA vinculado ao SnapCenter e selecione **todas as tarefas** > **gerir chaves privadas**.
  - f. No assistente de permissões, execute as seguintes etapas:
    - i. Clique em Add.
    - ii. Clique em locais e selecione o host em questão (topo da hierarquia).
    - iii. Clique em **OK** na janela pop-up **Locations**.
    - iv. No campo Nome do objeto, digite 'IIS\_IUSRS' e clique em verificar nomes e clique em OK.

Se a verificação for bem-sucedida, clique em OK.

- 10. No host do AD FS, abra o assistente de gerenciamento do AD FS e execute as seguintes etapas:
  - a. Clique com o botão direito do rato em **confiar em parte > Adicionar confiança de parte dependente** > **Iniciar**.
  - b. Selecione a segunda opção e navegue no arquivo de metadados do SnapCenter MFA e clique em **Avançar**.
  - c. Especifique um nome de exibição e clique em Next.
  - d. Escolha uma política de controle de acesso conforme necessário e clique em Next.
  - e. Selecione as configurações na próxima guia como padrão.
  - f. Clique em Finish.

O SnapCenter é agora refletido como uma parte dependente com o nome de exibição fornecido.

- 11. Selecione o nome e execute as seguintes etapas:
  - a. Clique em Editar Política de emissão de reclamação.
  - b. Clique em Adicionar regra e clique em seguinte.
  - c. Especifique um nome para a regra de reclamação.
  - d. Selecione ative Directory como o armazenamento de atributos.
  - e. Selecione o atributo como User-Principal-Name e o tipo de reclamação enviada como Name-ID.
  - f. Clique em Finish.
- 12. Execute os seguintes comandos do PowerShell no servidor ADFS.

Set-AdfsRelyingPartyTrust -TargetName `<Display name of relying party >'
-SigningCertificateRevocationCheck None

Set-AdfsRelyingPartyTrust -TargetName `<Display name of relying party >'
-EncryptionCertificateRevocationCheck None

- 13. Execute as etapas a seguir para confirmar se os metadados foram importados com êxito.
  - a. Clique com o botão direito do rato na confiança da parte dependente e selecione Propriedades.
  - b. Certifique-se de que os campos Endpoints, Identificadores e assinatura estão preenchidos.
- 14. Feche todas as guias do navegador e reabra um navegador para limpar os cookies de sessão existentes ou ativos e faça login novamente.

A funcionalidade de MFA do SnapCenter também pode ser ativada usando APIS REST.

Para obter informações sobre solução de problemas, "Tentativas simultâneas de login em várias guias mostram erro de MFA" consulte .

## Atualizar metadados MFA do AD FS

Você deve atualizar os metadados MFA do AD FS no SnapCenter sempre que houver qualquer modificação no servidor AD FS, como atualização, renovação de certificado da CA, DR, etc.

#### Passos

- 1. Faça download do arquivo de metadados de federação do AD FS de "https://<host FQDN>/FederationMetadata/2007-06/FederationMetadata.xml"
- 2. Copie o arquivo baixado para o servidor SnapCenter para atualizar a configuração MFA.
- 3. Atualize os metadados do AD FS no SnapCenter executando o seguinte cmdlet:

Set-SmMultiFactorAuthentication -Path <location of ADFS MFA metadata xml file>

4. Feche todas as guias do navegador e reabra um navegador para limpar os cookies de sessão existentes ou ativos e faça login novamente.

## Atualizar os metadados do SnapCenter MFA

Você deve atualizar os metadados do SnapCenter MFA no AD FS sempre que houver qualquer modificação no servidor ADFS, como reparo, renovação de certificado da CA, DR, etc.

#### Passos

- 1. No host do AD FS, abra o assistente de gerenciamento do AD FS e execute as seguintes etapas:
  - a. Clique em confiança de parte.
  - b. Clique com o botão direito do Mouse na confiança de quem confia que foi criada para o SnapCenter e clique em **Excluir**.

O nome definido pelo utilizador da confiança da parte dependente será apresentado.

c. Habilite a autenticação multifator (MFA).

"Ativar a autenticação multifator"Consulte .

2. Feche todas as guias do navegador e reabra um navegador para limpar os cookies de sessão existentes ou ativos e faça login novamente.

## Desativar a autenticação multifator (MFA)

## Passos

- 1. Desative o MFA e limpe os arquivos de configuração criados quando o MFA foi habilitado usando o Set-SmMultiFactorAuthentication cmdlet.
- 2. Feche todas as guias do navegador e reabra um navegador para limpar os cookies de sessão existentes ou ativos e faça login novamente.

## Gerencie a autenticação multifator (MFA) usando API REST, PowerShell e SCCLI

O login no MFA é compatível com navegador, API REST, PowerShell e SCCLI. O MFA é suportado por um gerenciador de identidade do AD FS. Você pode ativar o MFA, desativar o MFA e configurar o MFA a partir de GUI, API REST, PowerShell e SCCLI.

## Configurar o AD FS como OAuth/OIDC

- Configurar o AD FS usando o assistente GUI do Windows\*
  - 1. Navegue até Painel do Gestor do servidor > Ferramentas > Gestão ADFS.
  - 2. Navegue até ADFS > grupos de aplicativos.
    - a. Clique com o botão direito do rato em grupos de aplicações.
    - b. Selecione Adicionar grupo de aplicativos e digite Nome do aplicativo.
    - c. Selecione aplicação de servidor.
    - d. Clique em seguinte.
  - 3. Copiar Identificador do cliente.

Esta é a ID do cliente. .. Adicionar URL de retorno de chamada (URL do servidor SnapCenter) em URL de redirecionamento. .. Clique em **seguinte**.

4. Selecione Generate shared secret (gerar segredo partilhado).

Copie o valor secreto. Este é o segredo do cliente. .. Clique em seguinte.

- 5. Na página **Summary**, clique em **Next**.
  - a. Na página Complete, clique em Close.
- 6. Clique com o botão direito no recém-adicionado Application Group e selecione Properties.
- 7. Selecione Adicionar aplicativo nas Propriedades do aplicativo.
- 8. Clique em Adicionar aplicativo.

Selecione Web API e clique em Next.

9. Na página Configurar API da Web, digite o URL do servidor SnapCenter e o identificador do cliente criados na etapa anterior na seção Identificador.

- a. Clique em Add.
- b. Clique em **seguinte**.
- 10. Na página **escolha Política de Controle de Acesso**, selecione a política de controle com base em sua exigência (por exemplo, permitir todos e exigir MFA) e clique em **Avançar**.
- 11. Na página **Configurar permissão de aplicativo**, por padrão openid é selecionado como um escopo, clique em **Avançar**.
- 12. Na página Summary, clique em Next.

Na página Complete, clique em Close.

- 13. Na página Sample Application Properties, clique em OK.
- 14. Token JWT emitido por um servidor de autorização (AD FS) e destinado a ser consumido pelo recurso.

A reivindicação 'aud' ou audiência deste token deve corresponder ao identificador do recurso ou da API da Web.

15. Edite a WebAPI selecionada e verifique se o URL de retorno de chamada (URL do servidor SnapCenter) e o identificador do cliente foram adicionados corretamente.

Configure o OpenID Connect para fornecer um nome de usuário como reivindicações.

- 16. Abra a ferramenta **AD FS Management** localizada no menu **Tools** no canto superior direito do Gerenciador de servidores.
  - a. Selecione a pasta grupos de aplicativos na barra lateral esquerda.
  - b. Selecione a API Web e clique em edit.
  - c. Ir para a guia regras de transformação de emissão
- 17. Clique em Adicionar regra.
  - a. Selecione **Enviar atributos LDAP como reclamações** no menu suspenso modelo de regra de reclamação.
  - b. Clique em seguinte.
- 18. Introduza o nome regra de reclamação.
  - a. Selecione ative Directory no menu suspenso Attribute store.
  - b. Selecione **User-Principal-Name** no menu suspenso **LDAP Attribute** e **UPN** no menu suspenso o\*utgoing Claim Type\*.
  - c. Clique em Finish.

## Criar grupo de aplicativos usando comandos do PowerShell

Você pode criar o grupo de aplicativos, a API da Web e adicionar o escopo e as reivindicações usando comandos do PowerShell. Esses comandos estão disponíveis em formato de script automatizado. Para obter mais informações, consulte o artigo da KB>.

1. Crie o novo grupo de aplicativos no AD FS usando o seguinte comamnd.

```
New-AdfsApplicationGroup -Name $ClientRoleIdentifier
-ApplicationGroupIdentifier $ClientRoleIdentifier
```

ClientRoleIdentifier nome do seu grupo de aplicações

redirectURL URL válido para redirecionamento após autorização

2. Crie o aplicativo AD FS Server e gere o segredo do cliente.

```
Add-AdfsServerApplication -Name "$ClientRoleIdentifier - Server app"
-ApplicationGroupIdentifier $ClientRoleIdentifier -RedirectUri $redirectURL
-Identifier $identifier -GenerateClientSecret
```

3. Crie o aplicativo ADFS Web API e configure o nome da política que ele deve usar.

```
$identifier = (New-Guid).Guid
```

```
Add-AdfsWebApiApplication -ApplicationGroupIdentifier $ClientRoleIdentifier -Name "App Web API"
```

-Identifier \$identifier -AccessControlPolicyName "Permit everyone"

 Obtenha o ID do cliente e o segredo do cliente a partir da saída dos seguintes comandos porque, ele é mostrado apenas uma vez.

"client\_id = \$identifier"
"client secret: "\$(\$ADFSApp.ClientSecret)

5. Conceda ao aplicativo AD FS as permissões allatclaims e openid.

```
Grant-AdfsApplicationPermission -ClientRoleIdentifier $identifier
-ServerRoleIdentifier $identifier -ScopeNames @('openid')
$transformrule = @"
@RuleTemplate = "LdapClaims"
@RuleName = "AD User properties and Groups"
c:[Type ==
"http://schemas.microsoft.com/ws/2008/06/identity/claims/windowsaccountname",
Issuer ==
"AD AUTHORITY"]
⇒ issue(store = "Active Directory", types =
("http://schemas.xmlsoap.org/ws/2005/05/identity/claims/upn"), query =
";userPrincipalName;{0}", param = c.Value);
"@
```

6. Escreva o arquivo Transform rules.

```
$transformrule |Out-File -FilePath .\issueancetransformrules.tmp -force
-Encoding ascii $relativePath = Get-Item .\issueancetransformrules.tmp
```

 Nomeie o aplicativo Web API e defina suas regras de transformação de emissão usando um arquivo externo.

```
Set-AdfsWebApiApplication -Name "$ClientRoleIdentifier - Web API"
-TargetIdentifier
$identifier -Identifier $identifier,$redirectURL -IssuanceTransformRulesFile
$relativePath
```

## Atualizar o tempo de expiração do token de acesso

Você pode atualizar o tempo de expiração do token de acesso usando o comando PowerShell.

## Sobre esta tarefa

- Um token de acesso pode ser usado apenas para uma combinação específica de usuário, cliente e recurso. Os tokens de acesso não podem ser revogados e são válidos até sua expiração.
- Por padrão, o tempo de expiração de um token de acesso é de 60 minutos. Este tempo de expiração mínimo é suficiente e dimensionado. Você deve fornecer valor suficiente para evitar qualquer trabalho crítico contínuo dos negócios.

#### Passo

Para atualizar o tempo de expiração do token de acesso para um grupo de aplicativos WebApi, use o seguinte comando no servidor AD FS.

E Set-AdfsWebApiApplication -TokenLifetime 3600 -TargetName "<Web API>"

## Obtenha o token portador do AD FS

Você deve preencher os parâmetros abaixo mencionados em qualquer cliente REST (como Postman) e ele solicita que você preencha as credenciais do usuário. Além disso, você deve inserir a autenticação de segundo fator (algo que você tem e algo que você é) para obter o token portador.

A validade do token portador é configurável a partir do servidor AD FS por aplicativo e o período de validade padrão é de 60 minutos.

| Campo                     | Valor                                                                              |
|---------------------------|------------------------------------------------------------------------------------|
| Tipo de concessão         | Código de autorização                                                              |
| URL de retorno de chamada | Insira o URL base do aplicativo se você não tiver um<br>URL de retorno de chamada. |
| URL de autenticação       | [adfs-domain-name]/adfs/oauth2/autorize                                            |
| Acesse o URL do token     | [adfs-domain-name]/adfs/oauth2/token                                               |
| ID do cliente             | Introduza a ID de cliente do AD FS                                                 |

| Segredo do cliente      | Insira o segredo do cliente do AD FS                                                                                                    |
|-------------------------|----------------------------------------------------------------------------------------------------|
| Âmbito de aplicação     | OpenID                                                                                                    |
| Autenticação do cliente | Enviar como cabeçalho AUTH básico                                                                                                    |
| Recurso                 | Na guia <b>Opções avançadas</b> , adicione o campo<br>recurso com o mesmo valor que o URL de retorno de<br>chamada, que vem como um valor "aud" no token<br>JWT. |

## Configurar MFA no servidor SnapCenter usando PowerShell, SCCLI e API REST

Você pode configurar o MFA no servidor SnapCenter usando PowerShell, SCCLI e API REST.

## Autenticação de CLI de MFA do SnapCenter

No PowerShell e SCCLI, o cmdlet existente (Open-SmConnection) é estendido com mais um campo chamado "AccessToken" para usar o token do portador para autenticar o usuário.

Open-SmConnection -Credential <PSCredential> [-SMSbaseUrl <String>] [-Port <String>] [-RoleName <String>] [ -AccessToken <string>]

Depois que o cmdlet acima é executado, uma sessão é criada para que o respetivo usuário execute outros cmdlets SnapCenter.

## Autenticação da API REST do SnapCenter MFA

Use token de portador no formato <access token>\_ no cliente API REST (como Postman ou swagger) e mencione o usuário RoleName no cabeçalho para obter uma resposta bem-sucedida do SnapCenter.

## Fluxo de trabalho da API REST MFA

Quando o MFA é configurado com o AD FS, você deve autenticar usando um token de acesso (portador) para acessar o aplicativo SnapCenter por qualquer API REST.

## Sobre esta tarefa

- Você pode usar qualquer cliente REST como Postman, Swagger UI ou FireCamp.
- Obtenha um token de acesso e use-o para autenticar solicitações subsequentes (API REST do SnapCenter) para executar qualquer operação.

#### Passos

#### Para autenticar através do AD FS MFA

1. Configure o CLIENTE REST para chamar o endpoint do AD FS para obter o token de acesso.

Quando você pressiona o botão para obter um token de acesso para um aplicativo, você será redirecionado para a página SSO do AD FS, onde você deve fornecer suas credenciais do AD e autenticar com MFA. 1. Na página SSO do AD FS, digite seu nome de usuário ou e-mail na caixa de texto Nome de usuário.

Os nomes de usuário devem ser formatados como usuário de domínio ou domínio/usuário.

- 2. Na caixa de texto Senha, digite sua senha.
- 3. Clique em Log in.
- Na seção Opções de login, selecione uma opção de autenticação e autentique (dependendo da configuração).
  - Push: Aprove a notificação de envio que é enviada para o telefone.
  - Código QR: Use o aplicativo móvel AUTH Point para digitalizar o código QR e, em seguida, digite o código de verificação mostrado no aplicativo
  - Senha de uso único: Digite a senha de uso único do token.
- 5. Após a autenticação bem-sucedida, um pop-up será aberto que contém o Access, ID e Atualizar Token.

Copie o token de acesso e use-o na API REST do SnapCenter para executar a operação.

- 6. Na API REST, você deve passar o token de acesso e o nome da função na seção cabeçalho.
- 7. O SnapCenter valida esse token de acesso do AD FS.

Se for um token válido, o SnapCenter o decodifica e obtém o nome de usuário.

 Usando o nome de usuário e o nome da função, o SnapCenter autentica o usuário para uma execução de API.

Se a autenticação for bem-sucedida, o SnapCenter retornará o resultado caso contrário, uma mensagem de erro será exibida.

## Ative ou desative a funcionalidade SnapCenter MFA para API REST, CLI e GUI

## GUI

## Passos

- 1. Inicie sessão no servidor SnapCenter como Administrador do SnapCenter.
- 2. Clique em Configurações > Configurações globais > Configurações MultiFactorAuthentication(MFA)
- 3. Selecione a interface (GUI/RST API/CLI) para ativar ou desativar o login MFA.
  - Interface do PowerShell\*

## Passos

1. Execute os comandos PowerShell ou CLI para habilitar o MFA para GUI, API REST, PowerShell e SCCLI.

```
Set-SmMultiFactorAuthentication -IsGuiMFAEnabled -IsRestApiMFAEnabled -IsCliMFAEnabled -Path
```

O parâmetro PATH especifica a localização do arquivo xml de metadados MFA do AD FS.

Habilita o MFA para GUI do SnapCenter, API REST, PowerShell e SCCLI configurados com caminho de arquivo de metadados do AD FS especificado.

2. Verifique o status e as configurações da configuração do MFA usando o Get-SmMultiFactorAuthentication cmdlet.

## SCCLI Interface

## Passos

- 1. # sccli Set-SmMultiFactorAuthentication -IsGuiMFAEnabled true -IsRESTAPIMFAEnabled true -IsCliMFAEnabled true -Path "C:\ADFS metadata\abc.xml"
- 2. # sccli Get-SmMultiFactorAuthentication

## APIs REST

1. Execute a seguinte API POST para ativar MFA para GUI, API REST, PowerShell e SCCLI.

| Parâmetro         | Valor                                                                                                    |
|-------------------|----------------------------------------------------------------------------------------------------|
| URL solicitada    | /api/4,9/settings/multifactorauthentication                                                                                                    |
| Método HTTP       | Post                                                                                                    |
| Solicitar corpo   | "IsGuiMFAEnabled": False,<br>"IsRestApiMFAEnabled": True, "IsCliMFAEnabled":<br>False, "ADFSConfigFilePath": "C:<br>ADFS_metadata.abc.xml"                           |
| Corpo de resposta | "IGuiMFAEnabled": False, "ADFSConfigFilePath":<br>NULL, "IsRestApiMFAEnabled": True,<br>"IsCliMFAEnabled": False, "ADFSHostName": "win-<br>adfs-sc49.winscedom2.com" |

2. Verifique o status e as configurações da configuração do MFA usando a seguinte API.

| Parâmetro         | Valor                                                                                                    |
|-------------------|----------------------------------------------------------------------------------------------------|
| URL solicitada    | /api/4,9/settings/multifactorauthentication                                                                                                    |
| Método HTTP       | Obter                                                                                                    |
| Corpo de resposta | "IGuiMFAEnabled": False, "ADFSConfigFilePath":<br>NULL, "IsRestApiMFAEnabled": True,<br>"IsCliMFAEnabled": False, "ADFSHostName": "win-<br>adfs-sc49.winscedom2.com" |

#### Informações sobre direitos autorais

Copyright © 2024 NetApp, Inc. Todos os direitos reservados. Impresso nos EUA. Nenhuma parte deste documento protegida por direitos autorais pode ser reproduzida de qualquer forma ou por qualquer meio — gráfico, eletrônico ou mecânico, incluindo fotocópia, gravação, gravação em fita ou storage em um sistema de recuperação eletrônica — sem permissão prévia, por escrito, do proprietário dos direitos autorais.

O software derivado do material da NetApp protegido por direitos autorais está sujeito à seguinte licença e isenção de responsabilidade:

ESTE SOFTWARE É FORNECIDO PELA NETAPP "NO PRESENTE ESTADO" E SEM QUAISQUER GARANTIAS EXPRESSAS OU IMPLÍCITAS, INCLUINDO, SEM LIMITAÇÕES, GARANTIAS IMPLÍCITAS DE COMERCIALIZAÇÃO E ADEQUAÇÃO A UM DETERMINADO PROPÓSITO, CONFORME A ISENÇÃO DE RESPONSABILIDADE DESTE DOCUMENTO. EM HIPÓTESE ALGUMA A NETAPP SERÁ RESPONSÁVEL POR QUALQUER DANO DIRETO, INDIRETO, INCIDENTAL, ESPECIAL, EXEMPLAR OU CONSEQUENCIAL (INCLUINDO, SEM LIMITAÇÕES, AQUISIÇÃO DE PRODUTOS OU SERVIÇOS SOBRESSALENTES; PERDA DE USO, DADOS OU LUCROS; OU INTERRUPÇÃO DOS NEGÓCIOS), INDEPENDENTEMENTE DA CAUSA E DO PRINCÍPIO DE RESPONSABILIDADE, SEJA EM CONTRATO, POR RESPONSABILIDADE OBJETIVA OU PREJUÍZO (INCLUINDO NEGLIGÊNCIA OU DE OUTRO MODO), RESULTANTE DO USO DESTE SOFTWARE, MESMO SE ADVERTIDA DA RESPONSABILIDADE DE TAL DANO.

A NetApp reserva-se o direito de alterar quaisquer produtos descritos neste documento, a qualquer momento e sem aviso. A NetApp não assume nenhuma responsabilidade nem obrigação decorrentes do uso dos produtos descritos neste documento, exceto conforme expressamente acordado por escrito pela NetApp. O uso ou a compra deste produto não representam uma licença sob quaisquer direitos de patente, direitos de marca comercial ou quaisquer outros direitos de propriedade intelectual da NetApp.

O produto descrito neste manual pode estar protegido por uma ou mais patentes dos EUA, patentes estrangeiras ou pedidos pendentes.

LEGENDA DE DIREITOS LIMITADOS: o uso, a duplicação ou a divulgação pelo governo estão sujeitos a restrições conforme estabelecido no subparágrafo (b)(3) dos Direitos em Dados Técnicos - Itens Não Comerciais no DFARS 252.227-7013 (fevereiro de 2014) e no FAR 52.227- 19 (dezembro de 2007).

Os dados aqui contidos pertencem a um produto comercial e/ou serviço comercial (conforme definido no FAR 2.101) e são de propriedade da NetApp, Inc. Todos os dados técnicos e software de computador da NetApp fornecidos sob este Contrato são de natureza comercial e desenvolvidos exclusivamente com despesas privadas. O Governo dos EUA tem uma licença mundial limitada, irrevogável, não exclusiva, intransferível e não sublicenciável para usar os Dados que estão relacionados apenas com o suporte e para cumprir os contratos governamentais desse país que determinam o fornecimento de tais Dados. Salvo disposição em contrário no presente documento, não é permitido usar, divulgar, reproduzir, modificar, executar ou exibir os dados sem a aprovação prévia por escrito da NetApp, Inc. Os direitos de licença pertencentes ao governo dos Estados Unidos para o Departamento de Defesa estão limitados aos direitos identificados na cláusula 252.227-7015(b) (fevereiro de 2014) do DFARS.

## Informações sobre marcas comerciais

NETAPP, o logotipo NETAPP e as marcas listadas em http://www.netapp.com/TM são marcas comerciais da NetApp, Inc. Outros nomes de produtos e empresas podem ser marcas comerciais de seus respectivos proprietários.